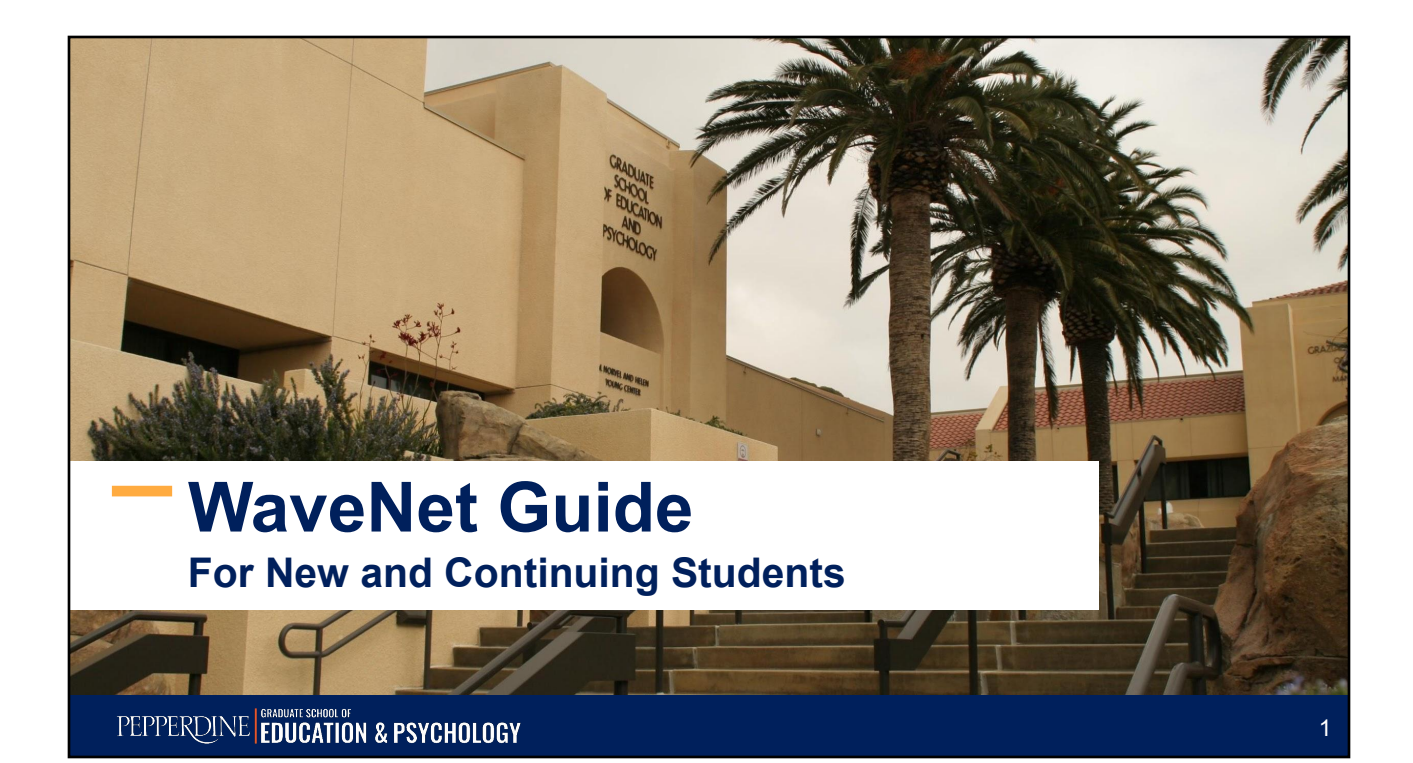

### Who is this guide for?

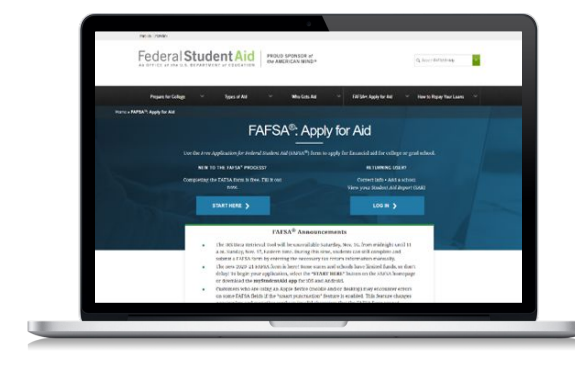

 For those who applied for the Free Application for Federal Student Aid (FAFSA)

### <u>AND</u>

 Have received an email notification from the Financial Aid Office regarding their financial aid offer via Pepperdine's Student Center.

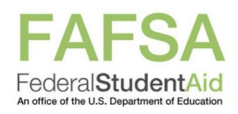

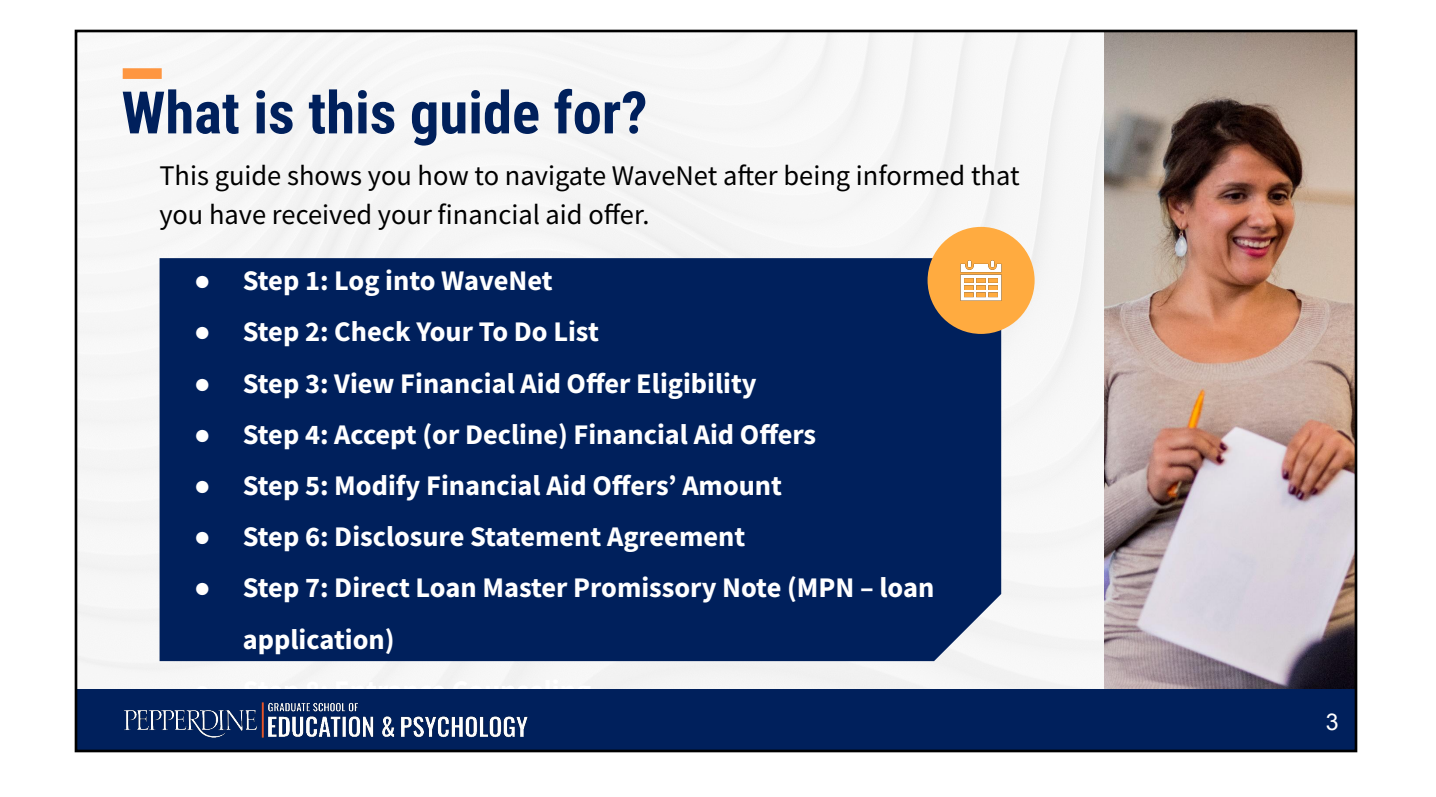

## Step 1: Log Into Your Wavenet

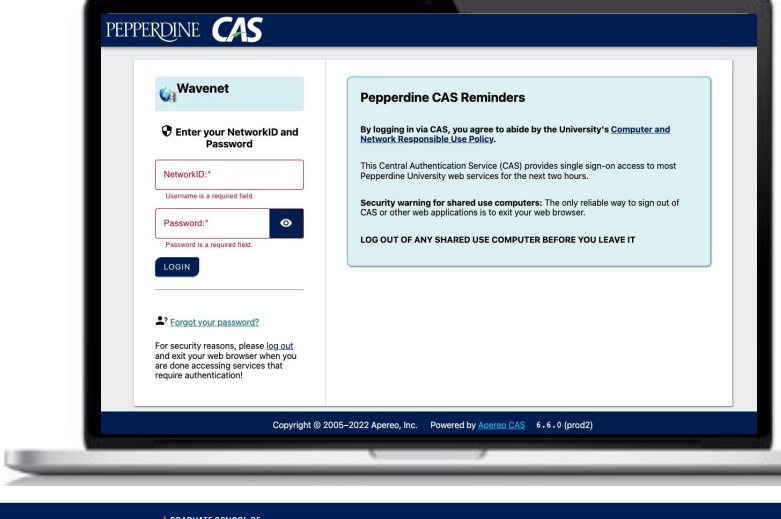

To begin, log in to <u>WaveNet</u> (If you forgot your login information, please contact the Information Technology Help Desk at 310-506-HELP.)

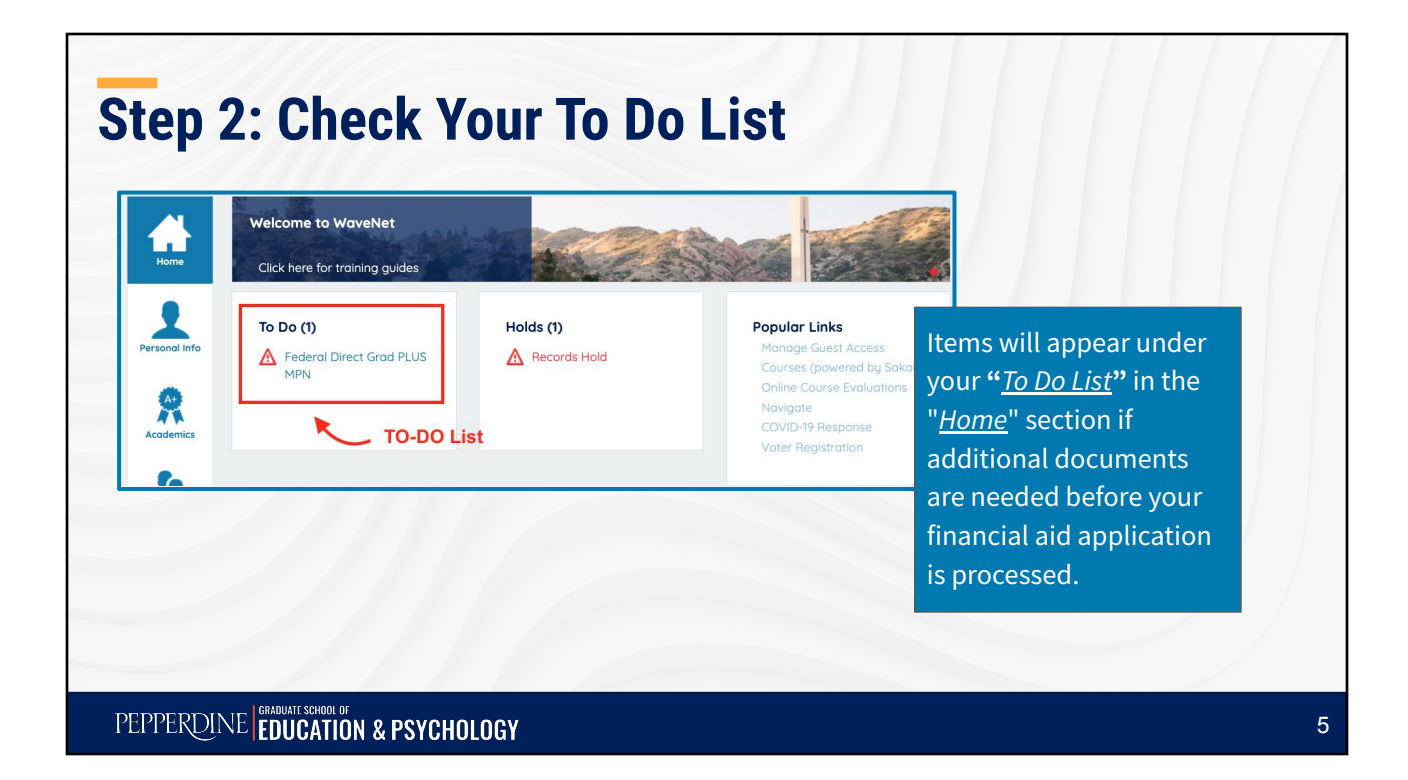

| Step 2: Chec                                    | k Your To Do List                                                                                                    |   |
|-------------------------------------------------|----------------------------------------------------------------------------------------------------|---|
| By clicking on each re<br>to complete each iten | quirement, you will be provided with detailed instructions on how<br>า                                                                                                    |   |
| To Do (1)<br>MPN<br>Click                       | Federal Direct Grad PLUS MPN   Institution   Reperdine University   Department   Loan   Aid Year   Zota   Denpition   Complete your Federal Direct GRADUATE PLUS Loan Master Promissory Note (MPN). Log into the website listed below with your Federal Student Aid ID. All students should select "Pepperdine University" when prompted for your school. If you need assistance with your FSAID or the online process, please call the Dept of Ed at (800)557-7394. Please allow 2-3 busited select with your FSAID or the online process, please call the Dept of Ed at (800)557-7394. Please allow 2-3 busited select   Link https://studentald.gov/mpn/grad/landing | × |
| PEPPERDINE GRADUATE SCHOOL OF<br>EDUCATION & F  | PSYCHOLOGY                                                                                                    | 6 |

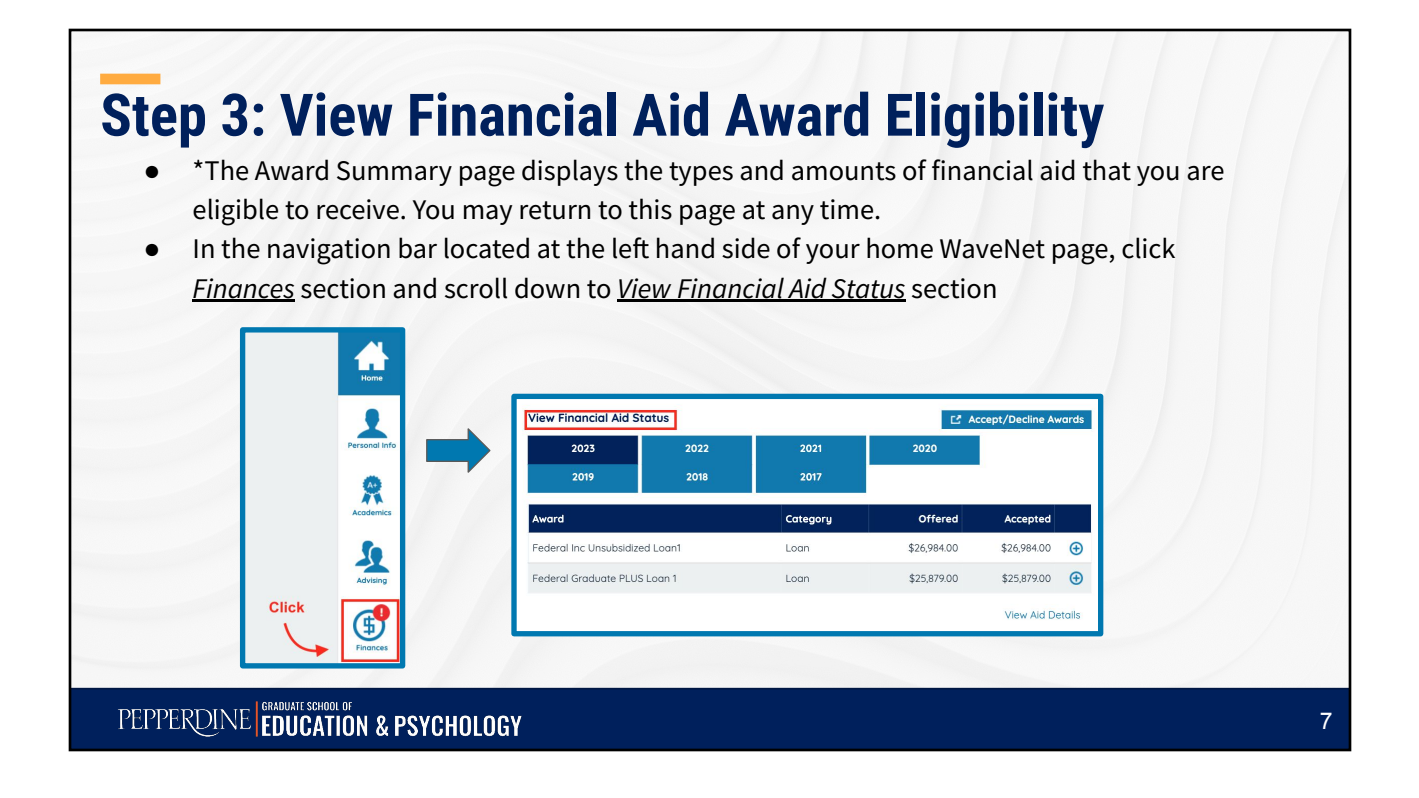

#### **Step 3: View Financial Aid Award Eligibility** Click on the Aid Year you wish to view, so you have your financial aid for your selected aid year listed for you. View Financial Aid Status Accept/Decline Awards Click 2023 2022 2020 2021 2019 2018 2017 Offered Award Category Accepted Federal Inc Unsubsidized Loan1 \$26 984 00 \$26,984.00 Ð Loan Federal Graduate PLUS Loan 1 Loan \$25,879.00 \$25,879.00 Đ Financial Aid for youre selected aid year View Aid Details

PEPPERDINE EDUCATION & PSYCHOLOGY

|                         | h the Vie | w Aid De    | tails at th | ne hotton                 | the Vie | w Financial Aid S            | Status section               |
|-------------------------|-----------|-------------|-------------|---------------------------|---------|------------------------------|------------------------------|
| SO VOU                  | can sele  | oct the air | d vear vo   | u wish to                 | w       |                              | <u>section</u>               |
| so you                  | can sele  | et the alt  | u year yo   |                           | ~~      |                              |                              |
|                         |           |             |             |                           |         |                              | Financial A                  |
| View Eingesigt Aid St   | atus      |             |             | lo il a contra di sociale |         |                              | Select Aid Year to Vie       |
| 2023                    | 2022      | 2021        | 2020        | ccept/ Decline Awards     | Selec   | t the aid year you wish to y | iew.                         |
| 2019                    | 2018      | 2017        |             |                           | 00100   | it the the year year monter  |                              |
|                         |           |             |             |                           | Aid Yea | r Institution                | Aid Year Description         |
| Award                   |           | Category    | Offered     | Accepted                  | 2023    | Pepperdine University        | Financial Aid Year 2022-2023 |
| Federal Inc Unsubsidize | d Loan1   | Loan        | \$26,984.00 | \$26,984.00 🕒             | 2022    | Pepperdine University        | Financial Aid Year 2021-2022 |
| Federal Graduate PLUS   | Logn 1    | Logn        | \$25,870.00 | \$25,87900                | 2021    | Pepperdine University        | Financial Aid Year 2020-2021 |
|                         |           |             |             |                           | 2020    | Penperdine University        | Financial Aid Year 2018-2019 |
|                         |           |             | Click ——    | View Aid Details          | 2018    | Pepperdine University        | Financial Aid Year 2017-2018 |
|                         |           |             |             |                           |         |                              |                              |
|                         |           |             |             |                           | 2017    | Pepperdine University        | Financial Aid Year 2016-2017 |

# Step 3: View Financial Aid Award Eligibility

- Click the <u>Aid Year</u> you wish to view, you may review your financial aid offer eligibility by year and/or by term.
- Click on *Loan Details* for more information related to your specific loan choice.

|          | Click                 |                              |
|----------|-----------------------|------------------------------|
| Aid Year | Institution           | Aid Year Description         |
| 2023 <   | Pepperdine University | Financial Aid Year 2022-2023 |
| 2022     | Pepperdine University | Financial Aid Year 2021-2022 |
| 2021     | Pepperdine University | Financial Aid Year 2020-2021 |
| 2020     | Pepperdine University | Financial Aid Year 2019-2020 |
| 2019     | Pepperdine University | Financial Aid Year 2018-2019 |
| 2018     | Pepperdine University | Financial Aid Year 2017-2018 |
| 2017     | Pepperdine University | Financial Aid Year 2016-2017 |

| id Year                                                                            |          | Cli                          | ck 🔪      |               |
|------------------------------------------------------------------------------------|----------|------------------------------|-----------|---------------|
| Award Description                                                                  | Category | Offered                      | Accepted  | ILoan Jetails |
| Federal Inc Unsubsidized<br>Loan1                                                  | Loan     | 26,984.00                    | 26,984.00 | .oan Details  |
| Federal Graduate PLUS<br>Loan 1                                                    | Loan     | 25,879.00                    | 25,879.00 | Loan Details  |
| Aid Year Totals                                                                    |          | 52,863.00                    | 52,863.00 |               |
| Currency used is US Dollar<br>college Financing Plan<br>stimated Cost of Attendanc | e        |                              |           |               |
| Fall 2022 Term Award D                                                             | Petail   |                              |           |               |
| Fall 2022                                                                          |          | View Scheduled Disbursements |           |               |
| Award Description                                                                  | Category | Offered                      | Accepted  |               |
| Federal Inc Unsubsidized<br>Loan1                                                  | Loan     | 8,995.00                     | 8,995.00  |               |
| Federal Graduate PLUS<br>Loan 1                                                    | Loan     | 8,626.00                     | 8,626.00  |               |
| Term Totals                                                                        |          | 17,621.00                    | 17,621.00 |               |
| Spring 2023 Term Awar                                                              | d Detail |                              |           |               |
| Spring 2023                                                                        |          | View Scheduled Disbursements |           |               |
| Award Description                                                                  | Category | Offered                      | Accepted  |               |
| Federal Inc Unsubsidized<br>Loan1                                                  | Loan     | 8,995.00                     | 8,995.00  |               |
| Federal Graduate PLUS                                                              | Loan     | 8,626.00                     | 8,626.00  |               |
| Loan 1                                                                             |          |                              |           |               |

### **Step 3: View Financial Aid Award Eligibility**

**Important\***: Please pay attention to the <u>TERMS</u> for which you have been offered aid (e.g., Fall, Spring, Summer). If you will enroll in more or less terms than are indicated, please do <u>NOT</u> accept your aid. <u>DO</u> contact the GSEP Financial Aid Office at <u>gsepfaid@pepperdine.edu</u> or call <u>310-568-5775</u>. We will revise your financial aid offers for the correct number of terms, and you can then accept your offers.

Close the window shown in previous page to go back to the main page to accept or decline your offer.

PEPPERDINE EDUCATION & PSYCHOLOGY

### **Step 4: Accept (or Decline) Financial Aid Awards**

Important\*: You MUST indicate whether you want to accept,

decline, or reduce **EACH** financial aid offer before your aid can be

processed by the Financial Aid Office

11

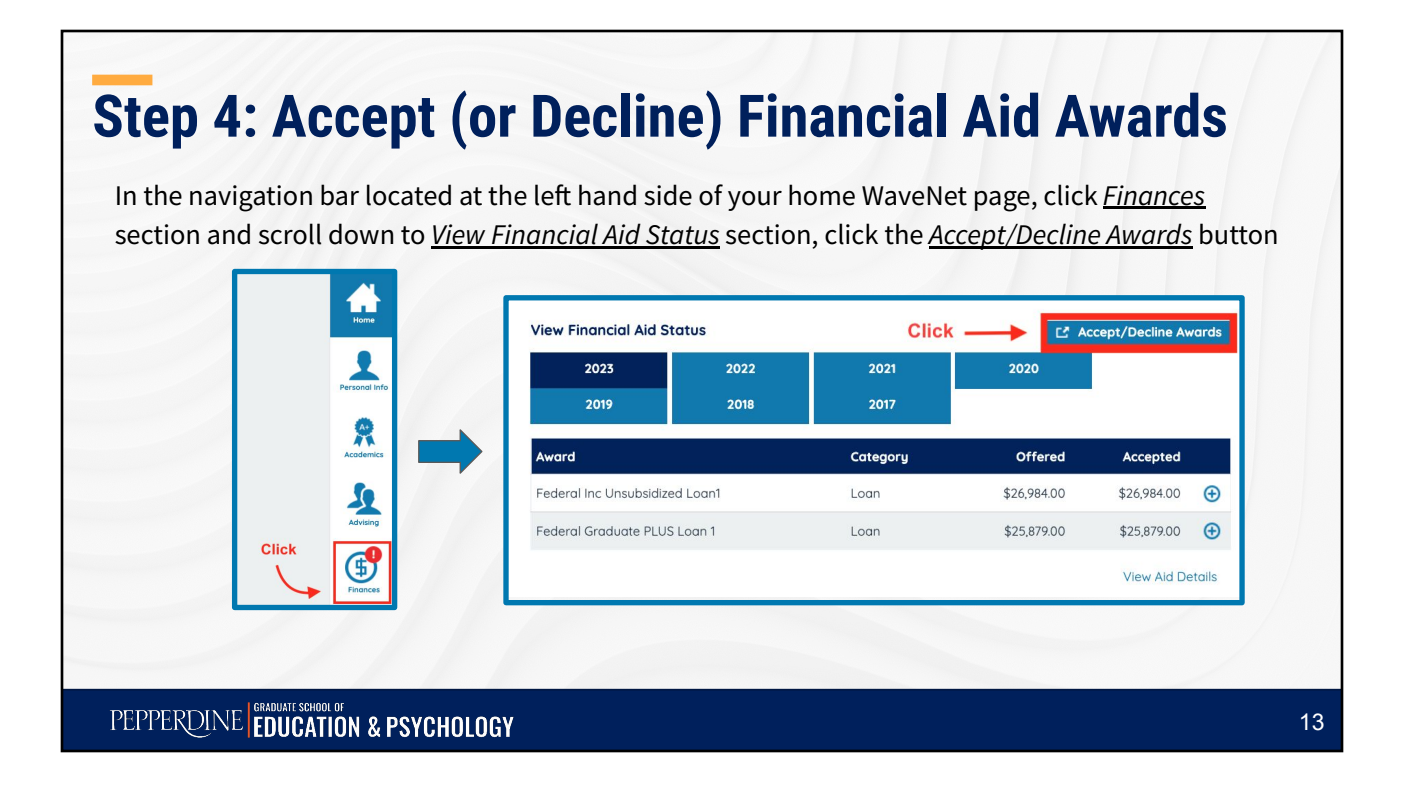

#### Step 4: Accept (or Decline) Financial Aid Awards Click on the *Current Aid Year* (\*what circled in the image might not be your current aid year) to access the Accept/Decline Awards page. elect the aid year you wish to view Click ar Institut Aid Year Desc Pepperdine University Financial Aid Year 2022-2023 Pepperdine University Financial Aid Year 2021-2022 021 Pepperdine University Financial Aid Year 2020-2021 Financial Aid Year 2019-2020 Pepperdine University Pepperdine University Financial Aid Year 2018-2019 018 Pepperdine University Financial Aid Year 2017-2018 Pepperdine University Financial Aid Year 2016-2017 017 Aid years listed indicate your access to eligibility information regarding your Financial Aid Application

PEPPERDINE EDUCATION & PSYCHOLOGY

| Step 4:                              | Accept                                                                                       | t (or                                                   | Dec                                                 | ine) F                                           | inan                                        | cia                            | al /                  | Aid                       | Awa                                             | rds                               |                           |    |
|--------------------------------------|----------------------------------------------------------------------------------------------|---------------------------------------------------------|-----------------------------------------------------|--------------------------------------------------|---------------------------------------------|--------------------------------|-----------------------|---------------------------|-------------------------------------------------|-----------------------------------|---------------------------|----|
| If you want t<br><u>update total</u> | o accept or dec<br><u>s</u> , and <u>submit</u> .                                            | line <mark>all</mark>                                   | of your of                                          | fers, click th                                   | e <u>accept</u>                             | <u>all</u> c                   | or <u>deo</u>         | <u>cline al</u>           | <u>/</u> box, se                                | lect                              |                           |    |
| ⊙ Pl<br>yo<br>pi<br>⊙ If             | lease note that<br>ou would like to<br>roceed to <u>Step</u><br>you wish to acc<br>ext page. | this op<br>p <u>accep</u><br>5<br>cept <mark>a/f</mark> | tion <b>does</b><br>t your loar<br><b>ew specif</b> | NOT allow y<br><u>n and reduc</u><br>ic award(s) | rou to rec<br><u>e the am</u><br>(i.e., not | duce<br><u>ount</u><br>: all t | the i<br>you<br>he av | amour<br>wish t<br>wards) | t of loar<br>o borrov<br>, see ins <sup>.</sup> | ı fundin<br>v, please<br>truction | ng. If<br>se<br>n         |    |
|                                      | Award                                                                                        | Category                                                | Career                                              | Offered                                          | Accepted A                                  | Accept                         | Decline               | Award                     |                                                 |                                   |                           |    |
|                                      | Federal Graduate<br>PLUS Loan 1                                                              | Loan                                                    | Graduate                                            | 25,879.00                                        | 25,879.00                                   |                                |                       | DGP                       |                                                 |                                   |                           |    |
|                                      | Federal Inc<br>Unsubsidized Loan1                                                            | Loan                                                    | Graduate                                            | 26,984.00                                        | 26,984.00                                   |                                |                       | DSU                       |                                                 |                                   |                           |    |
|                                      | Total                                                                                        |                                                         |                                                     | 52,863.00                                        | 52,863.00                                   |                                |                       |                           |                                                 |                                   |                           |    |
|                                      | ACCEPT ALL                                                                                   | DEG                                                     | LINE ALL                                            | CLEAR AL                                         |                                             | UPD                            | DATE TO               | DTALS                     |                                                 |                                   |                           |    |
|                                      | Step 1: Choo                                                                                 | ose ONE to                                              | click SUBMIT                                        | _ Step 3                                         | : Click                                     | Ste                            | p 2: 0                | Click -                   |                                                 |                                   | S<br>ing. If<br>ase<br>on |    |
| PEPPERDINE                           | GRADUATE SCHOOL OF                                                                           | CHOLOGY                                                 | ,                                                   |                                                  |                                             |                                |                       |                           |                                                 |                                   |                           | 15 |

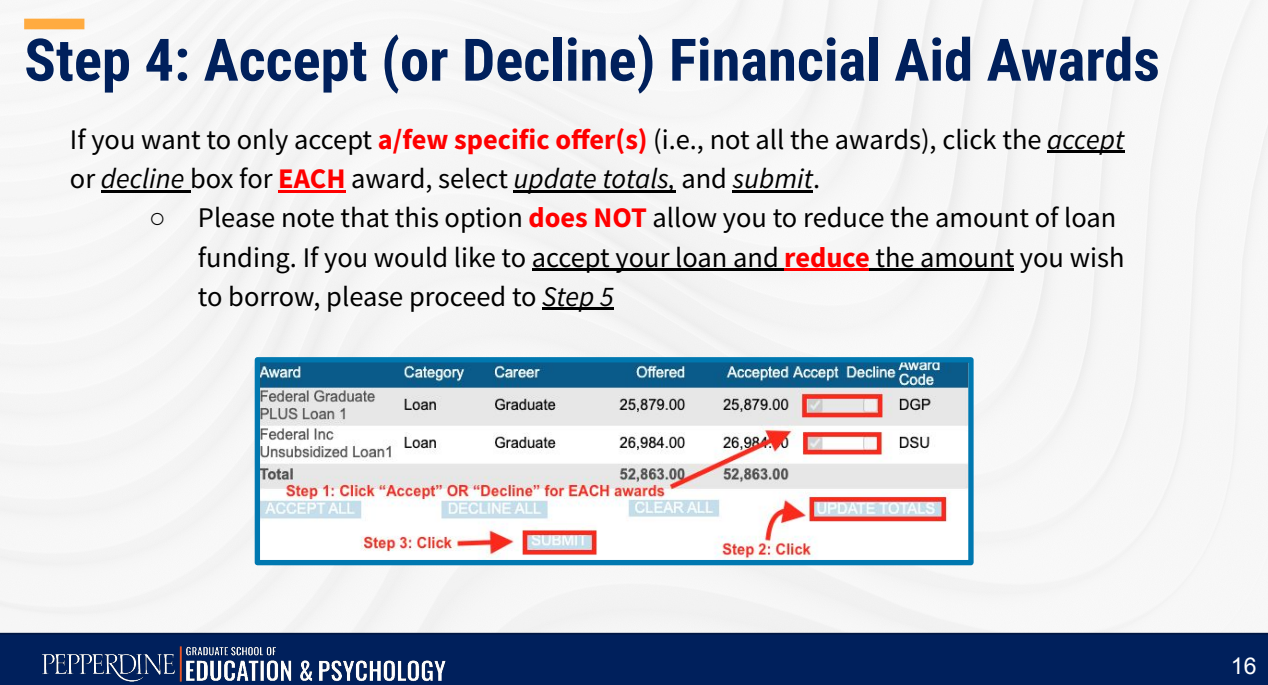

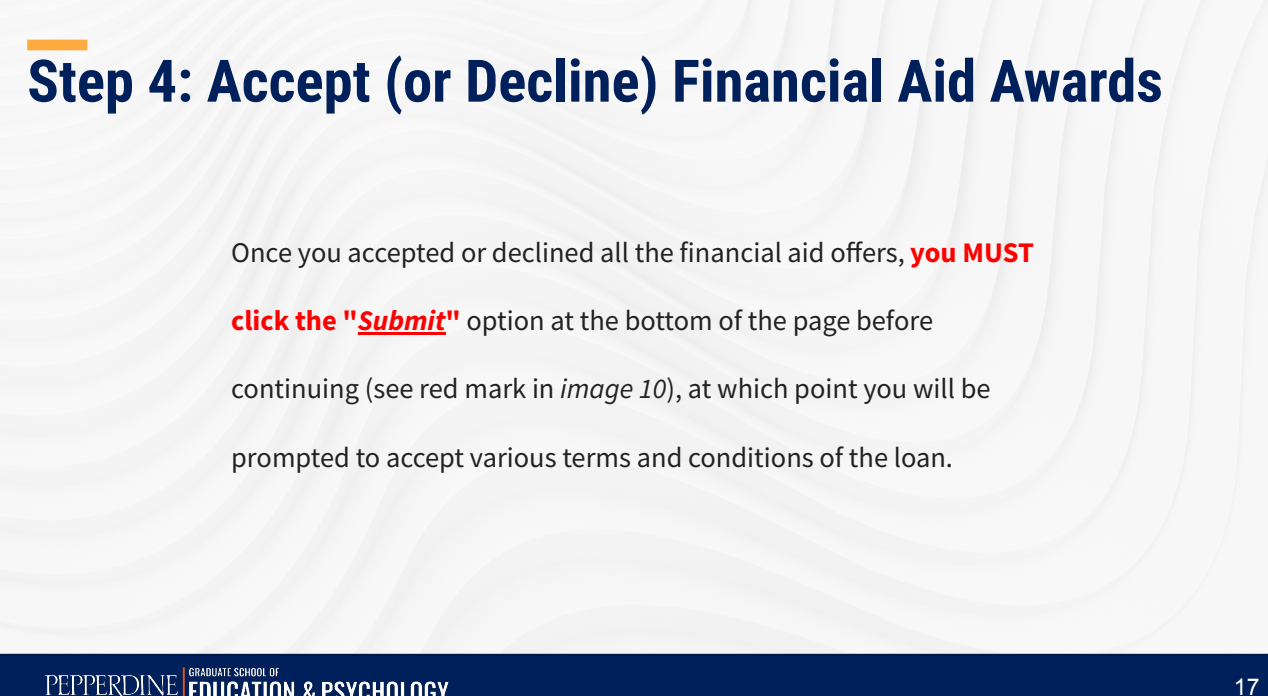

PEPPERDINE ERADULATE SCHOOL OF EDUCATION & PSYCHOLOGY

### Step 4: Accept (or Decline) Financial Aid Awards

The award code for each financial aid offer is explained in Award Code Explanations section.

| Last Up                                                                                                    | dated                                                                              | 09/24/2022 2:18:39PM                                                                                                    | Statu                                                                                                    | s Succes                                                                                                    | sful                                                  |                                                                 |                                                    |
|----------------------------------------------------------------------------------------------------|------------------------------------------------------------------------------------|----------------------------------------------------------------------------------------------------|----------------------------------------------------------------------------------------------------|----------------------------------------------------------------------------------------------------|-------------------------------------------------------|-----------------------------------------------------------------|----------------------------------------------------|
| Award                                                                                                    | Catego                                                                             | ory Career                                                                                                    | Offered                                                                                                    | Accepted a                                                                                                    | Accept                                                | Decline                                                         | Award<br>Code                                      |
| Federal Graduate<br>PLUS Loan 1                                                                                                    | Loan                                                                               | Graduate                                                                                                    | 25,879.00                                                                                                    | 25,879.00                                                                                                    |                                                       |                                                                 | DGP                                                |
| Federal Inc<br>Unsubsidized Loan1                                                                                                    | Loan                                                                               | Graduate                                                                                                    | 26,984.00                                                                                                    | 26,984.00                                                                                                    |                                                       |                                                                 | DSU                                                |
| Total                                                                                                    |                                                                                    |                                                                                                    | 52,863.00                                                                                                    | 52,863.00                                                                                                    |                                                       |                                                                 |                                                    |
| ACCEPT ALL                                                                                                    |                                                                                    | DECLINE ALL                                                                                                    | CLEAR ALL                                                                                                    | 1                                                                                                    | UP                                                    |                                                                 | OTALS                                              |
|                                                                                                    |                                                                                    | SUBMIT                                                                                                    |                                                                                                    |                                                                                                    |                                                       |                                                                 |                                                    |
| Currency used is US                                                                                                    | S Dollar                                                                           | ns                                                                                                    |                                                                                                    |                                                                                                    |                                                       |                                                                 |                                                    |
| The Federal Dire<br>Dept of Ed and it<br>whether to make<br>July 1, 2022 and<br>disbursements.<br>Repayment begin<br>https://studentaid | ct Gradua<br>s agents<br>a Direct<br>June 30,<br>You mus<br>ns six mo<br>I.gov/und | ate PLUS loan is a credi<br>obtaining a report of my<br>PLUS loan to me. The i<br>2023. The Dept of Ed<br>to e enrolled at least hai<br>niths after you drop belo<br>erstand-aid/types/loans/ | it-based loan. By<br>r credit record and<br>interest rate is 7.5<br>will deduct an ori<br>If-time status to re<br>w half-time status<br>/plus/grad for add | accepting the<br>d using that i<br>54% fixed for<br>gination fee<br>aceive your o<br>s. Visit<br>litional loan i | ne loan<br>nformal<br>loans o<br>of 4.220<br>lisburse | I conse<br>tion in d<br>disburse<br>8% from<br>ements.<br>tion. | nt to the<br>etermining<br>d betweer<br>n the loan |
| DSU<br>The interest rate<br>students and 6.5<br>are enrolled. The<br>must be enrolled<br>after you are no                               | for loans<br>4% fixed<br>Dept of<br>at least h                                     | disbursed July 1, 2022<br>for graduate/profession<br>Ed will deduct an origin<br>nalf-time status to receiv                                                                                   | to June 30, 2023<br>al students. Inter<br>ation fee of 1.057<br>re your disbursem                                                                          | is 4.99% fixe<br>est does acc<br>% from the I<br>ients. Repay                                                    | ed for u<br>rue on<br>oan dis<br>yment b              | ndergra<br>the loar<br>bursem<br>begins s                       | duate<br>while you<br>ents. You<br>ix months       |

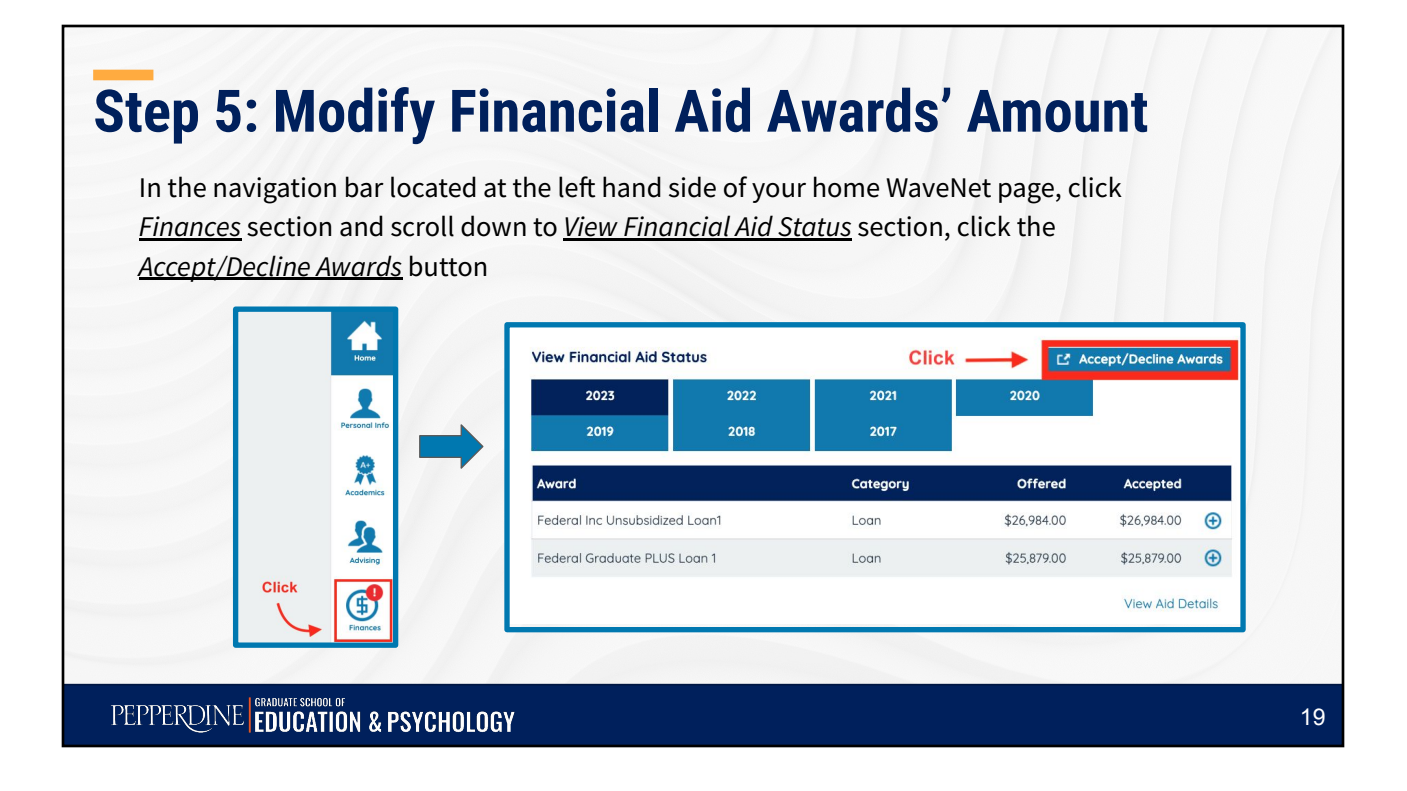

#### Step 5: Modify Financial Aid Awards' Amount Click on the Current Aid Year (\*what circled in the image might not be your current aid year) to access the <u>Accept/Decline Awards</u> page. elect the aid year you wish to view Click ar Institut Aid Year Desc Pepperdine University Financial Aid Year 2022-2023 Pepperdine University Financial Aid Year 2021-2022 021 Pepperdine University Financial Aid Year 2020-2021 Pepperdine University Financial Aid Year 2019-2020 Pepperdine University Financial Aid Year 2018-2019 018 Pepperdine University Financial Aid Year 2017-2018 Pepperdine University Financial Aid Year 2016-2017 017 Aid years listed indicate your access to eligibility information regarding your Financial Aid Application

PEPPERDINE CRADUATE SCHOOL OF EDUCATION & PSYCHOLOGY

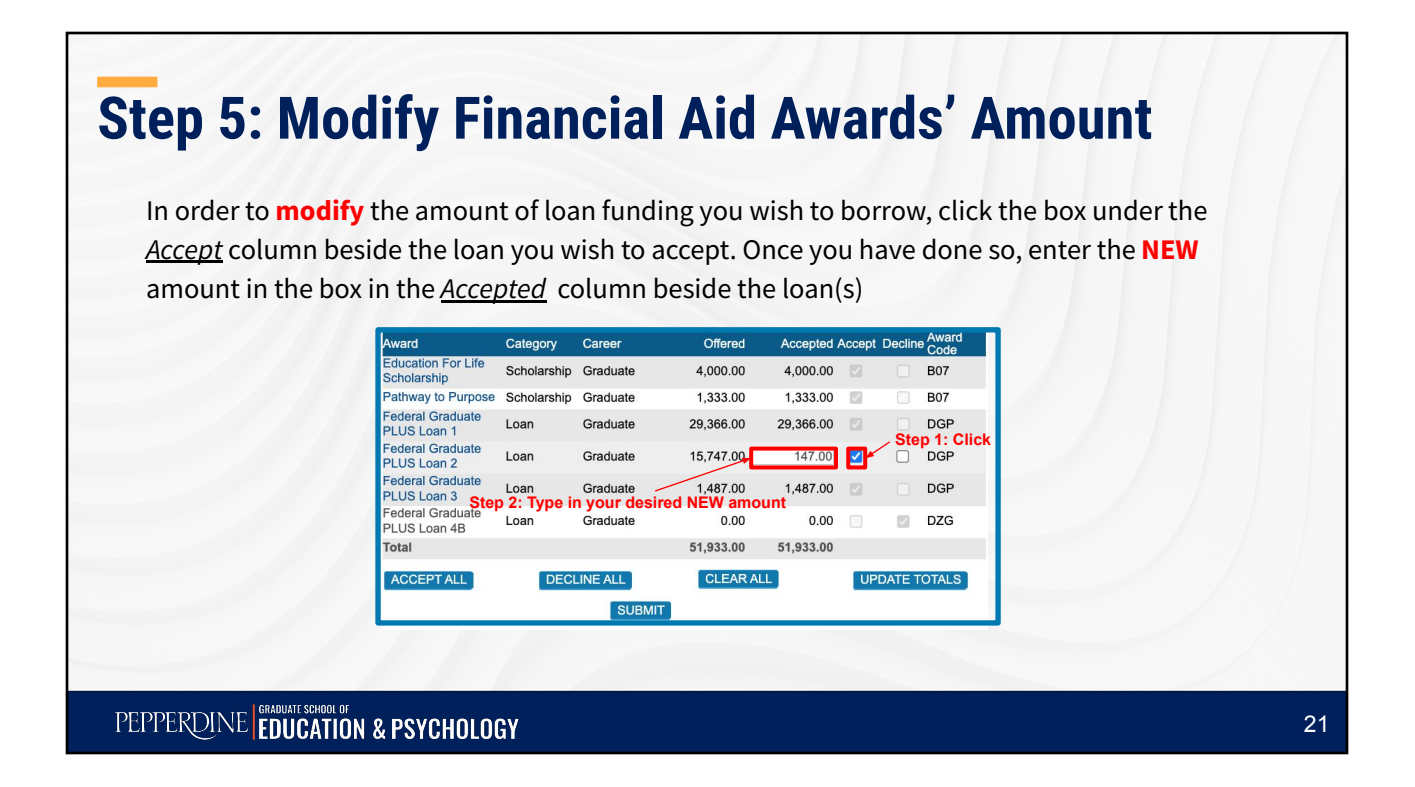

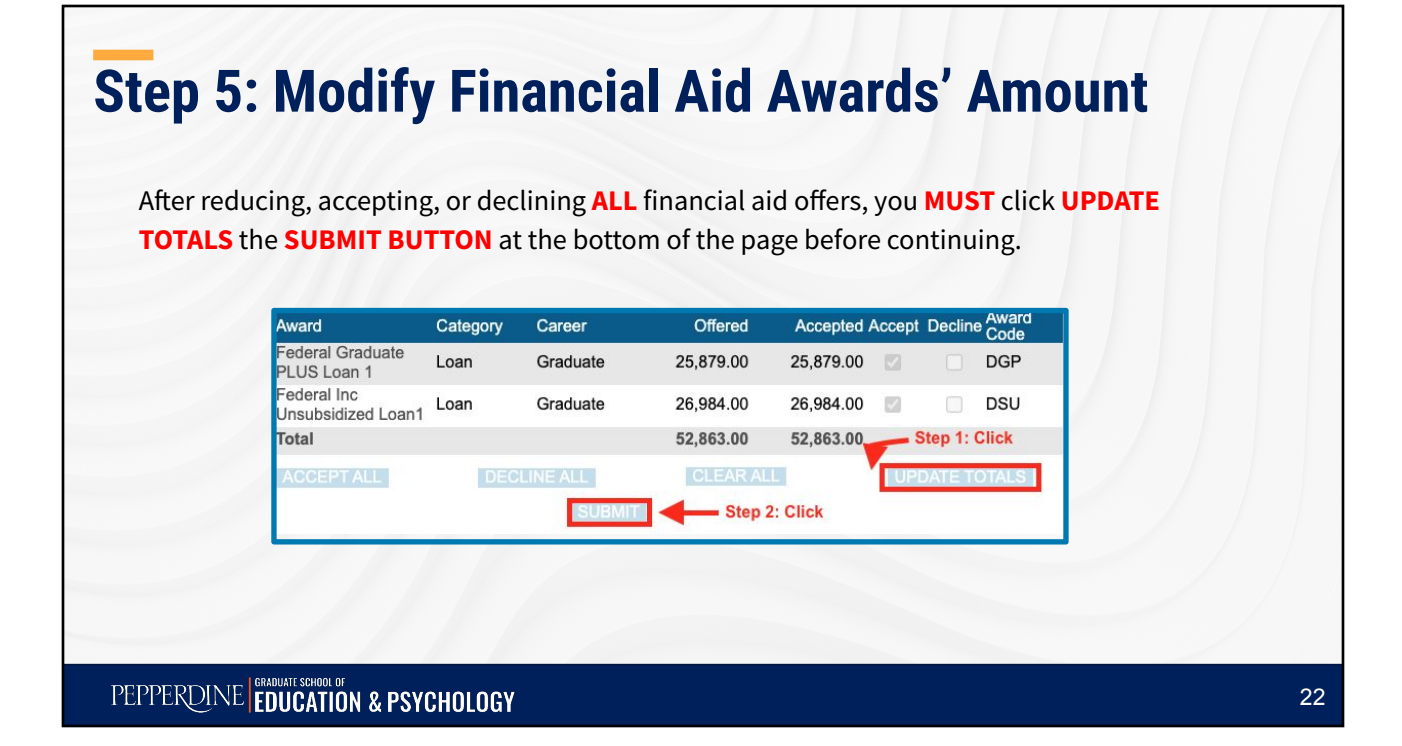

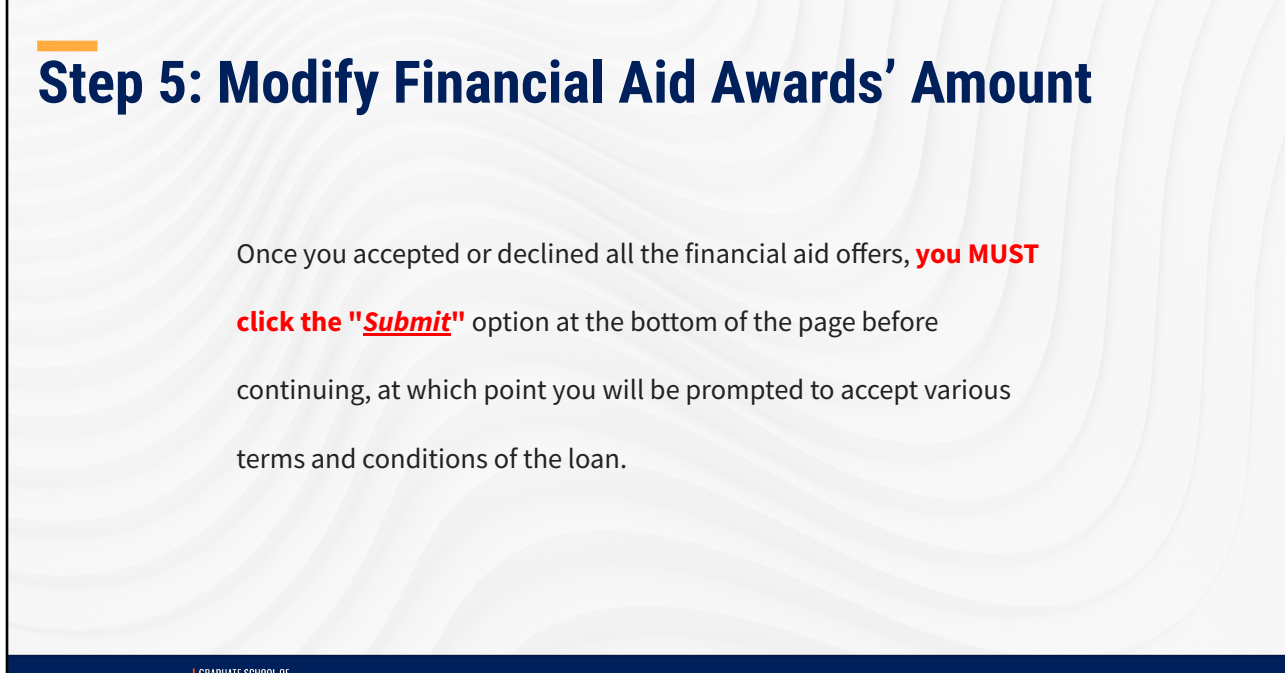

PEPPERDINE ERADULATE SCHOOL OF EDUCATION & PSYCHOLOGY

### Step 5: Modify Financial Aid Awards' Amount

The <u>award code</u> for each financial aid award is explained in <u>Award Code</u> <u>Explanations</u> section.

| Last Upo                                                                                                    | lated 09/2                                                                                                    | 4/2022 2:18:39PM                                                                                                    | Stat                                                                                                    | us Succes                                                                                                    | sful                                              |                                                                 |                                                     |
|----------------------------------------------------------------------------------------------------|----------------------------------------------------------------------------------------------------|----------------------------------------------------------------------------------------------------|----------------------------------------------------------------------------------------------------|----------------------------------------------------------------------------------------------------|---------------------------------------------------|-----------------------------------------------------------------|-----------------------------------------------------|
| Award                                                                                                    | Category                                                                                                    | Career                                                                                                    | Offered                                                                                                    | Accepted /                                                                                                    | Accept                                            | Decline                                                         | Award<br>Code                                       |
| Federal Graduate<br>PLUS Loan 1                                                                                                    | Loan                                                                                                    | Graduate                                                                                                    | 25,879.00                                                                                                    | 25,879.00                                                                                                    |                                                   |                                                                 | DGP                                                 |
| Federal Inc<br>Jnsubsidized Loan1                                                                                                    | Loan                                                                                                    | Graduate                                                                                                    | 26,984.00                                                                                                    | 26,984.00                                                                                                    |                                                   |                                                                 | DSU                                                 |
| Total                                                                                                    |                                                                                                    |                                                                                                    | 52,863.00                                                                                                    | 52,863.00                                                                                                    |                                                   |                                                                 |                                                     |
| ACCEPT ALL                                                                                                    | DEC                                                                                                    | LINE ALL                                                                                                    | CLEAR AL                                                                                                    | L                                                                                                    | UP                                                | DATE TO                                                         | DTALS                                               |
|                                                                                                    |                                                                                                    | SUBMIT                                                                                                    |                                                                                                    |                                                                                                    |                                                   |                                                                 |                                                     |
| Currency used is US                                                                                                    | 6 Dollar                                                                                                    |                                                                                                    |                                                                                                    |                                                                                                    |                                                   |                                                                 |                                                     |
| Award Code Exp                                                                                                    | lanations                                                                                                    |                                                                                                    |                                                                                                    |                                                                                                    |                                                   |                                                                 |                                                     |
| The Federal Dire<br>Dept of Ed and its<br>whether to make<br>July 1, 2022 and<br>disbursements.<br>Repayment begir<br>https://studentaid | ct Graduate I<br>s agents obta<br>a Direct PLU<br>June 30, 202<br>You must be<br>is six months<br>.gov/underst | PLUS loan is a credit<br>ining a report of my<br>S loan to me. The ir<br>3. The Dept of Ed<br>enrolled at least halt<br>after you drop beloo<br>and-aid/types/loans/ | t-based loan. E<br>credit record an<br>interest rate is 7<br>will deduct an o<br>f-time status to<br>w half-time statu<br>plus/grad for ad | by accepting the<br>nd using that in<br>.54% fixed for<br>rigination fee<br>receive your d<br>us. Visit<br>Iditional Ioan in | ne loan<br>nforma<br>loans<br>of 4.22<br>lisburse | I conse<br>tion in d<br>disburse<br>8% from<br>ements.<br>tion. | nt to the<br>etermining<br>ed between<br>h the loan |
| DSU<br>The interest rate<br>students and 6.54                                                                                            | for loans dist                                                                                                 | oursed July 1, 2022 t<br>graduate/professiona                                                                                                    | o June 30, 202<br>I students. Inte                                                                                                    | 3 is 4.99% fixe                                                                                                    | ed for u<br>rue on                                | indergra                                                        | duate<br>while you                                  |

The merest late for data buscless and 1, 2022 to Jule 30, 2023 is 3,35% index for intergraduate students and 6.54% fixed for graduate/professional students. Interest does accrue on the loan while you are enrolled. The Dept of Ed will deduct an origination fee of 1.057% from the loan disbursements. You must be enrolled at least half-time status to receive your disbursements. Repayment begins six months after you are no longer enrolled at least half-time status. 23

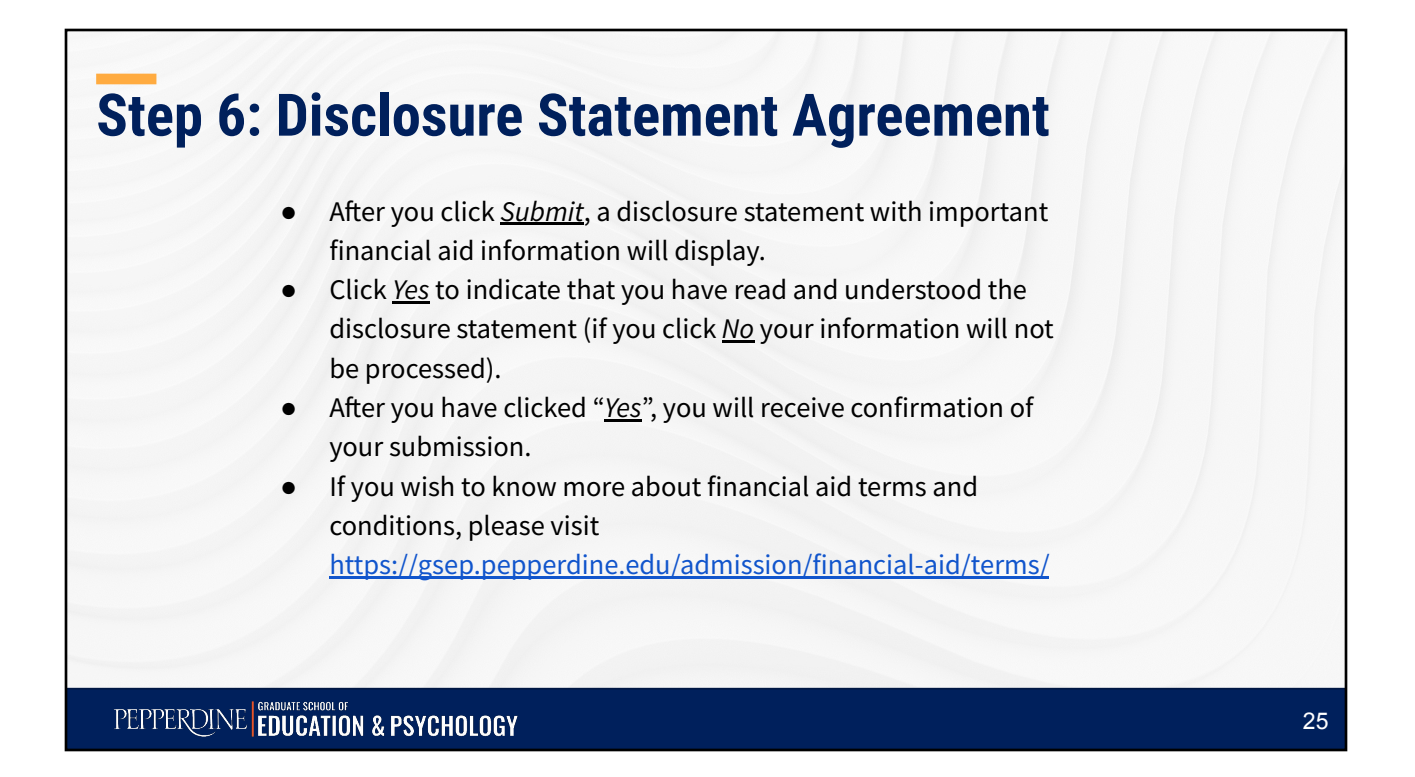

### Step 7: Direct Loan Master Promissory Note (MPN – Ioan application)

If you accepted the unsubsidized loan, you are **required** to complete a

Direct Loan Master Promissory Note (loan application) online. Please

keep in mind that **only first time borrowers** at GSEP are required to

complete a Direct Loan Master Promissory Note.

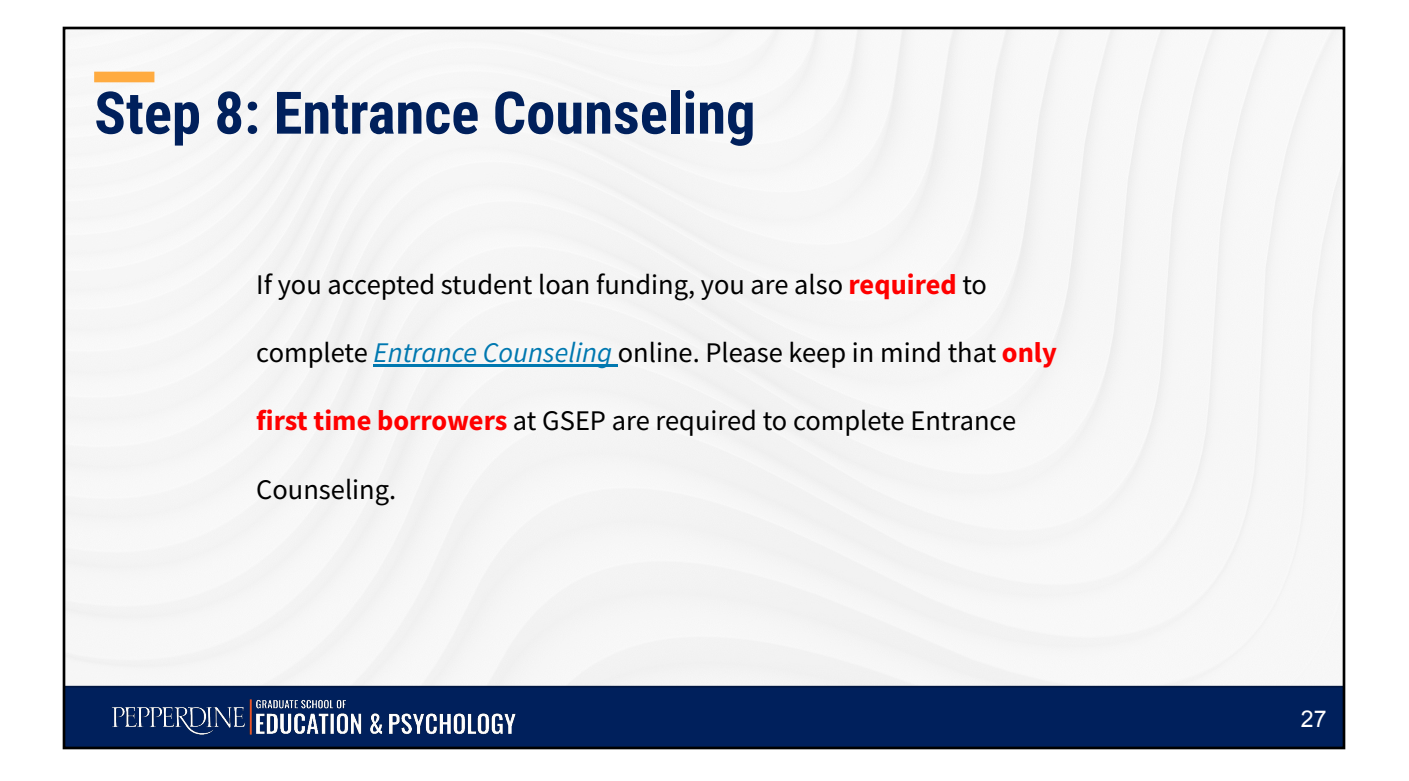

### Reminders

If you plan to borrow the **Graduate PLUS Loan**, please start the application process by visiting <u>https://studentloans.gov</u> and use your <u>FSA (Federal Student Aid) ID</u> to access the website. Once logged in, select "<u>Request a PLUS Loan</u>" from the menu options so that you can complete **both** the <u>credit check</u> and <u>PLUS Master Promissory</u> <u>Note (MPN)</u>. We will notify you via <u>email</u> once this loan is added to your financial aid offer.

If your financial aid file is complete before the start of the term, your aid will be disbursed during the first week of classes each term. Any financial aid in **excess** of your tuition and fee charges will be refunded by the Student Accounts office after the add/drop period of each term.

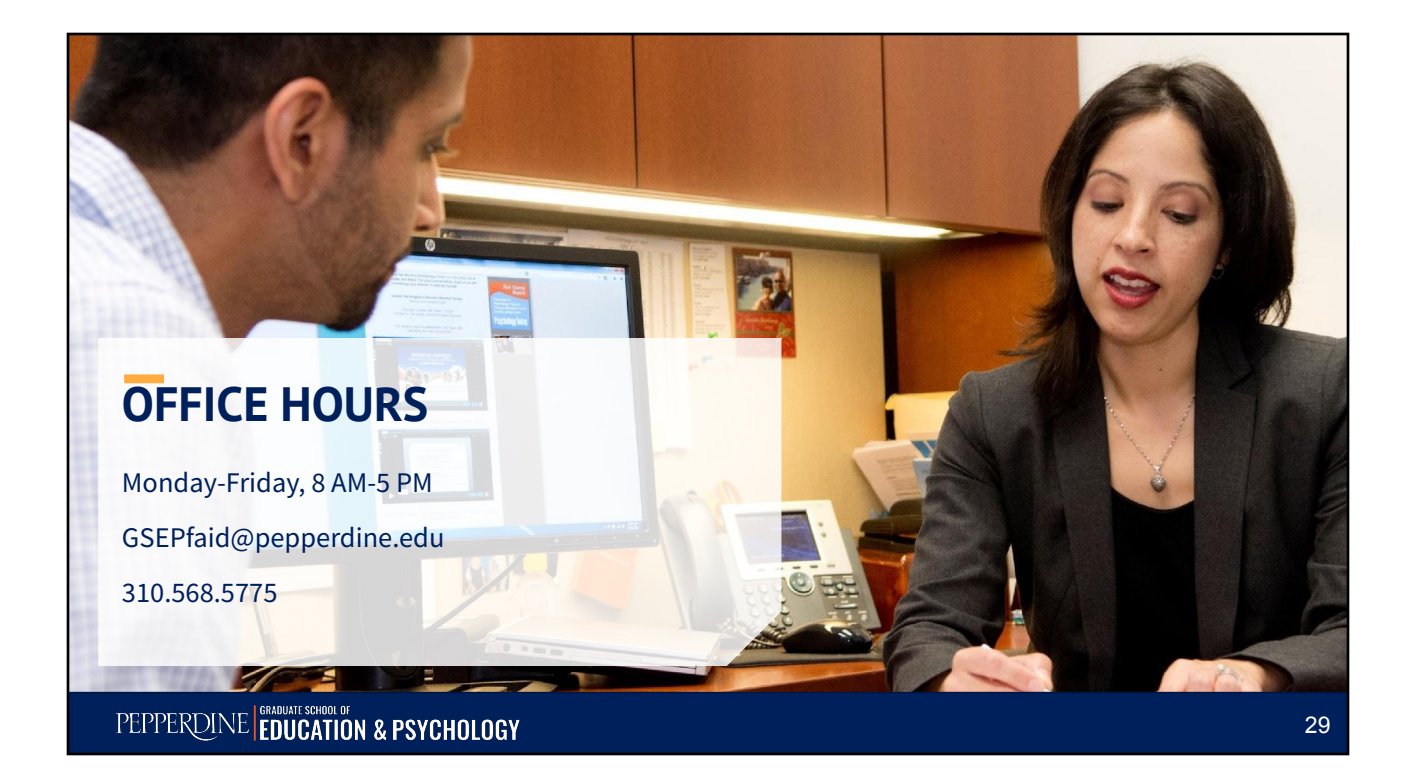